## RESET PASSWORD

## Click on Reset password link

| National Programme for Control of Blindness<br>Directorate General of Heat<br>Ministry of Health & Family                                                                                                    | National Programme for Control of Blindness & Visual Impairment(NPCBVI)<br>Directorate General of Health Services<br>Ministry of Health & Family Welfare |  |  |
|----------------------------------------------------------------------------------------------------|----------------------------------------------------------------------------------------------------|--|--|
| CBVI Home                                                                                                    |                                                                                                    |  |  |
| NGO Darpan number is mandator                                                                                                    | y for registration                                                                                                    |  |  |
| Canaval Instructions                                                                                                    | Log-in Form                                                                                                    |  |  |
| Darpan Number is must for NGO registration. If you don't have Darpan number     Please go to Darpan portal for registration https://ngodarpan.gov.in/.                                                                                                    | Login Id 🌲 þogin ID                                                                                                    |  |  |
| <ul> <li>Registration process is mandatory for all users (Old and New).</li> <li>Equipment details are mandatory .</li> </ul>                                                                                                    | Password Password                                                                                                    |  |  |
| <ul> <li>Documents Check list: Scanned copies of following documents need to be<br/>uploaded as supportive documents:         <ol> <li>Society/Charitable public trust registration certificate</li> <li>Minimum 3 years of experience certificate</li> <li>Manpower Details</li> <li>Manpower Details</li> <li>Minimum 3 years to all years of the public trust registration certificate</li> </ol> </li> </ul> | 442474     Captcha   Enter Captcha Code                                                                                                    |  |  |
| <ul> <li>Bank details like account no. , bank IFSC code and bank name are also required.</li> </ul>                                                                                                    | Sign In                                                                                                    |  |  |
| In case of any problem please drop an email : <u>helpdesk.npcb@nic.in.</u> Please<br>provide mobile no in the mail.                                                                                                    | Forgot/Reset Password Click here to Register                                                                                                    |  |  |
|                                                                                                    |                                                                                                    |  |  |
|                                                                                                    |                                                                                                    |  |  |
|                                                                                                    |                                                                                                    |  |  |
| doPostBack/rti00\$ContentPlaceHolder1\$InInForgot*")                                                                                                    |                                                                                                    |  |  |

| स्टलमेल वयसे        | National Program | nme for Control of Bli<br>Directorate General<br><sub>Ministry of Health</sub> | ndness & Visual Impairme<br>of Health Services<br>& Family Welfare | nt(NPCBVI) | The second second secon |
|---------------------|------------------|--------------------------------------------------------------------------------|--------------------------------------------------------------------|------------|----------------------------------------------------------------------------------------------------|
| NPCBVI Home         |                  |                                                                                |                                                                    |            |                                                                                                    |
| ry for registration |                  |                                                                                |                                                                    |            |                                                                                                    |
|                     |                  | Reset Pa                                                                       | ssword                                                             |            |                                                                                                    |
|                     | Send OTP         | Through mobile SMS                                                             | Through email                                                      |            |                                                                                                    |
|                     | User ID.         | test                                                                           | Get OTP                                                            |            |                                                                                                    |
|                     |                  |                                                                                |                                                                    | J          |                                                                                                    |
|                     |                  |                                                                                |                                                                    |            |                                                                                                    |
|                     |                  |                                                                                |                                                                    |            |                                                                                                    |
|                     |                  |                                                                                |                                                                    |            |                                                                                                    |
| 4                   |                  |                                                                                |                                                                    |            | Þ                                                                                                    |
|                     |                  |                                                                                |                                                                    |            |                                                                                                    |

/

Enter User Id and click on Get OTP button.

An OTP is sent to the email id of the user.

| भारा<br>इट्यमेव इयते |      | National Programme fo<br>Di                                                                | r Control of Blindi<br>irectorate General of<br>Ministry of Health & Fa | ness & Visual Impairm<br>Health Services<br>amily Welfare | ent(NPCBVI) | A MARKET OF OF REAL PROPERTY OF REAL PROPERTY OF REAL PRO |
|----------------------|------|--------------------------------------------------------------------------------------------|-------------------------------------------------------------------------|-----------------------------------------------------------|-------------|----------------------------------------------------------------------------------------------------|
| NPCBVI               | Home |                                                                                            |                                                                         |                                                           |             |                                                                                                    |
|                      |      |                                                                                            | NGO Darpan number is man                                                | ndatory for registration                                  |             |                                                                                                    |
|                      |      |                                                                                            | Reset Passw                                                             | vord                                                      |             |                                                                                                    |
|                      |      | Send OTP                                                                                   | Through mobile SMS                                                      | Through email                                             |             |                                                                                                    |
|                      |      | User ID. p                                                                                 | p20195024                                                               | Get OTP                                                   |             |                                                                                                    |
|                      |      | Password Reset Request Confi<br>registered Email address<br>Enter OTP below. Click on [Ser | irmation Code (OTP) has been sei<br>t991@gmail.com .<br>id Password] .  | nt to your                                                |             |                                                                                                    |
|                      |      | Enter OTP                                                                                  |                                                                         |                                                           |             |                                                                                                    |
|                      |      |                                                                                            | Send Password                                                           |                                                           |             |                                                                                                    |
|                      |      |                                                                                            |                                                                         |                                                           |             |                                                                                                    |
|                      |      |                                                                                            |                                                                         |                                                           |             |                                                                                                    |
|                      |      |                                                                                            |                                                                         |                                                           |             |                                                                                                    |
|                      |      |                                                                                            |                                                                         |                                                           |             |                                                                                                    |

Enter the OTP received on email and Click on Reset Password button.

A password is sent to the registered email Id. Check the email and now Login <u>http://npcbvi.gov.in</u> portal using your login id and password (received on email).

On entering this new password you will be taken to change password screen. Enter New password and Confirm Password and click on Change Password.

| National F                                                      | National Programme for Control of Blindness & Visual Impairment(NPCBVI)<br>Directorate General of Health Services<br>Ministry of Health & Family Welfare |                                                                                                |  |
|-----------------------------------------------------------------|----------------------------------------------------------------------------------------------------|------------------------------------------------------------------------------------------------|--|
| BVI Home                                                        |                                                                                                    |                                                                                                |  |
|                                                                 | Change Passwo                                                                                                    | ord                                                                                            |  |
| Current Password/System Genrated<br>Password*<br>New Password * | NPCBVjNgEP                                                                                                    | Password must contain the following:<br>X A lowercase letter<br>X A capital (uppercase) letter |  |
| Confirm Password *                                              | Change Password                                                                                                    | A number     Minimum Special characters     Minimum 8 characters                               |  |
|                                                                 |                                                                                                    |                                                                                                |  |
|                                                                 |                                                                                                    |                                                                                                |  |

Login now using User Id and password just created.